#### Millennium Network

DesenvolvimentoBM-1117 – Impressão de carta de correção de NFEVersão2009Release65AutorJaciara

#### Processo: Vendas

Nome do Processo: NFE – Impressão de carta de correção

### Acesso

Vendas/Status de NFE

# Motivação

Implementado o link para impressão de carta de correção na tela de Status de NFE.

## Parâmetros

Ter carta de correção emitida e autorizada pela Sefaz.

### Entradas

Em Vendas, Status NFe, faça uma busca para visualizar a NFe. Selecione a NFe para a qual a carta de correção eletrônica foi emitida.

Clique em Imprime Carta de Correção.

Selecione a impressora para a qual será enviada a carta e clique em OK.

O sistema emitirá uma mensagem informando que a impressão está OK.

## Validações e Saídas

Impressão da carta de correção.

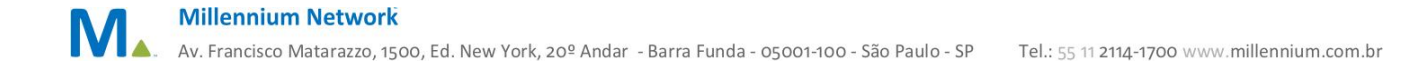

#### **Millennium Network**

|                                                   |                                                                        | <b>CCe</b><br>CARTA DE CORREÇÃO ELETRÔNICA |                            |             |
|---------------------------------------------------|------------------------------------------------------------------------|--------------------------------------------|----------------------------|-------------|
|                                                   | Chave de Acesso da NFe<br>35140803975479000170550030000001531040000742 |                                            |                            |             |
|                                                   |                                                                        |                                            |                            |             |
| Número da Nota Fiscal<br>153                      | Série<br>003                                                           | Modelo<br>55                               | Mês / Ano Emissão<br>08/14 |             |
| Protocolo de Autorização - CCe<br>135140004344050 | Data de Autorização<br>20/10/2014 15:57:00                             |                                            | Sequência<br>1             | Orgão<br>35 |
| Correção:<br>INFORMAMOS ATRAVES DESTA QUE         | O DDD DO DEST                                                          | TINATARIO DA REF                           | ERIDA NFE NAO E 13         | E SIM 23.   |